## **Contact Listing Report**

Last Modified on 09/13/2023 11:09 am EDT

Contacts in Jackrabbit can be a parent, a grandparent, or any caregiver. Their information is added and stored in the *Family* record. The **Contact Listing** report provides you with a list of these contacts based on the filters (Search Criteria) you select.

Get to this report from the Families menu > Family Reports.

- Customize the list of contacts with several optional filters including the type of contact (Primary, Billing, Authorized), ability to log into Parent Portal, and status of mass email opt-out.
- \* Send an email to all, or only some, of the families directly from the report results.
- ★ Use the customizable *Family ID* field, located in the *Family* record > *Summary* tab, to audit families with special financial arrangements if that is how you have used the field in the record.

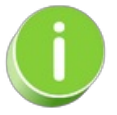

Save this as a frequently used report! Click the **Heart** icon  $\bigcirc$  next to a report name, the heart will change to red  $\clubsuit$  and the report will be listed under the *Reports menu* > My Reports for quick and easy access!

## Search Criteria

You can filter your list of contacts using any or all of the Search Criteria and Jackrabbit will compile a report of contacts who meet ALL of the criteria chosen. For this example, Family Status is set to Active, so all families with active or enrolled students will be on the report results.

| Contact Listing                                         |                                                |  |  |  |  |  |  |  |  |
|---------------------------------------------------------|------------------------------------------------|--|--|--|--|--|--|--|--|
|                                                         |                                                |  |  |  |  |  |  |  |  |
| Search Criteria Q Favorites Save Favorites × Refresh ?  |                                                |  |  |  |  |  |  |  |  |
| Run Contact Listing Report using search criteria below. |                                                |  |  |  |  |  |  |  |  |
| Location:                                               | <b>~</b>                                       |  |  |  |  |  |  |  |  |
| Family Status:                                          | Active 🗸                                       |  |  |  |  |  |  |  |  |
| Primary:                                                | ▼ Billing: ▼ Authorized: ▼                     |  |  |  |  |  |  |  |  |
| Email:                                                  |                                                |  |  |  |  |  |  |  |  |
| City:                                                   | State: Zip:                                    |  |  |  |  |  |  |  |  |
| Contact Birth Month From:                               | ✓ Contact Birth Month Through: ✓               |  |  |  |  |  |  |  |  |
| Employer:                                               | EmployerTitle:                                 |  |  |  |  |  |  |  |  |
| Opted Out from Mass Email:                              |                                                |  |  |  |  |  |  |  |  |
| Date Created From:                                      | mm/dd/yyyy                                     |  |  |  |  |  |  |  |  |
| Last Updated From:                                      | mm/dd/yyyy 🏥 Last Updated Through: mm/dd/yyyy  |  |  |  |  |  |  |  |  |
| Date Imported From:                                     | mm/dd/yyyy 🏥 Date Imported Through: mm/dd/yyyy |  |  |  |  |  |  |  |  |
| Can Login to Portal:                                    | ✓ (if Portal is active)                        |  |  |  |  |  |  |  |  |
| Member ID:                                              |                                                |  |  |  |  |  |  |  |  |
| Display Settings                                        |                                                |  |  |  |  |  |  |  |  |
| Show Employe                                            | Notes?: No 🗸                                   |  |  |  |  |  |  |  |  |

## **Report Results**

Review the results and use the checkbox in the last column to select the students to email. Click the *Email* button to quickly generate an email to all or the selected students in the report.

- Use the active links in the report to go to the Contact or Family record.
- Show/Hide the columns as needed. In this example, 14 columns are hidden.
- Report results can be customized with the ability to sort columns, and modify column width.
- The Jackrabbit Family ID is the ID located in the lower-left corner generated by Jackrabbit.
- The Family ID is a customizable field located in the Family record > Summary tab

| Contact Listing Use this button to Show/Hide Columns in                                     |        |                |        |                             |        |                             |              |                                                |           |              |  |
|---------------------------------------------------------------------------------------------|--------|----------------|--------|-----------------------------|--------|-----------------------------|--------------|------------------------------------------------|-----------|--------------|--|
|                                                                                             |        |                |        | the report.                 |        |                             |              | Click the top checkbox to select all to email. |           |              |  |
| View 1 - 50 of 198 🖉 Print 🖉 Export 🔅 Refresh 14 columns hidden 🔳 Show/Hide Columns 🖓 Resto |        |                |        |                             |        |                             |              | estore Colum                                   | ns        |              |  |
| Name                                                                                        | Туре   | Family         | Status | Email                       | Primar | Portal UserID               | Can<br>Login | Jackrabbit<br>Family ID                        | Family ID | Email<br>All |  |
| Marci Prowl                                                                                 | Mother | Prowl          | Active | MProwl44@email.com          | Yes    | MProwl44@email.com          | Yes          | 23603398                                       |           | <b>~</b>     |  |
| Linda Quincey                                                                               | Mother | <u>Quincey</u> | Active | Iquincey77@email.com        | Yes    | Iquincey77@email.com        | Yes          | 23603451                                       |           |              |  |
| Kay Skinner                                                                                 | Mother | <u>Skinner</u> | Active | kskinner@email.com          | Yes    | kskinner@email.com          | Yes          | 23603412                                       |           | <b>~</b>     |  |
| Barbara Ashton                                                                              | Mother | <u>Johnson</u> | Active | bapplegate@email.com        | Yes    | Apple                       | Yes          | 12936313                                       |           |              |  |
| Kimberly<br>Clayton                                                                         | Mother | <u>Clayton</u> | Active | kimclayton78@example.com    | Yes    | kimclayton78@example.com    | Yes          | 12936239                                       |           | <            |  |
| Lori English                                                                                | Mother | English        | Active | lenglish@jackrabbittech.com | Yes    | lenglish@jackrabbittech.com | Yes          | 21805437                                       |           | <b>~</b>     |  |
| Linda Ford                                                                                  | Mother | Ford           | Active | lgross3@example.com         | Yes    |                             | Yes          | 12936133                                       |           | <b></b>      |  |
| Jennifer<br>Geisinger                                                                       | Mother | Geisinger      | Active | jgeisinger@email.com        | Yes    | jgeisinger@email.com        | Yes          | 12936027                                       |           |              |  |
| <u>Steven</u><br><u>Goodwin</u>                                                             | Father | Goodwin        | Active | sgoodwin@email.com          | Yes    | sgoodwin@email.com          | Yes          | 16669439                                       |           |              |  |

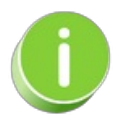

A history of emails sent from this report is kept in the *Family* record, *Misc* tab > *View Sent Emails* for 365 days.